# Concluir Aluno de Pós Graduação

| Sistema            | SIGAA                                                      |
|--------------------|------------------------------------------------------------|
| Módulo             | Stricto Sensu                                              |
| Usuários           | Comissão de Pós-Graduação da Pró-Reitoria de Pós-Graduação |
| Perfil             | PPG                                                        |
| Última Atualização | 11/10/2016 13:46                                           |

O usuário poderá concluir a pós-graduação de alunos que estiverem com status *em homologação* e não possuírem empréstimos de livros pendentes nas Bibliotecas setoriais ou Central da Instituição.

Para concluir aluno, acesse o SIGAA  $\rightarrow$  Módulos  $\rightarrow$  Stricto Sensu  $\rightarrow$  Vínculo/Matrículas  $\rightarrow$  Vínculo com a Pós-Graduação  $\rightarrow$  Concluir Aluno.

O sistema carregará a página a seguir:

| INFORME OS CRITÉRIOS DE BUSCA |                  |  |  |
|-------------------------------|------------------|--|--|
| Matrícula:                    |                  |  |  |
| CPF:                          |                  |  |  |
| Nome do Discente:             | NOME DO DISCENTE |  |  |
| Curso:                        |                  |  |  |
|                               | Buscar Cancelar  |  |  |

🛊 Campos de preenchimento obrigatório.

#### Stricto Sensu

Caso desista da operação, clique em *Cancelar*. Uma janela será apresentada pelo sistema para confirmação. Esta operação é válida para todas as telas que apresentem esta função.

Clique no ícone Stricto Sensu para retornar ao menu inicial do módulo.

Para realizar a busca, informe um ou mais do seguintes critérios:

- Matrícula: Informe o número de matrícula do discente;
- CPF: Digite o número de CPF do aluno;
- Nome do Discente: Informe o nome do discente a ser pesquisado;
- Curso: Informe o curso que o discente frequenta.

Após preencher o(s) campo(s), clique em **Buscar**.

A seguinte página será carregada:

| ast        |                                                                                                    |
|------------|----------------------------------------------------------------------------------------------------|
| update:    | supprtemanuais sinaa-stricto sensu vinculo matriculas vinculo com a pos-oraduaran concluir aluno https://docs.info.ufro.hr/doku.php?id=supprtemanuais-sinaa-stricto.sensu vinculo matriculas vinculo com a pos-oraduaran concluir aluno |
| 2016/10/11 |                                                                                                    |
| 3:46       |                                                                                                    |

|     |                                      |                        | INFORME OS CRITÉRIOS DE BUSCA                  |                     |
|-----|--------------------------------------|------------------------|------------------------------------------------|---------------------|
|     |                                      | Matrícula:             |                                                |                     |
|     |                                      | CPF:                   |                                                |                     |
|     | V Nome do Discente: NOME DO DISCENTE |                        |                                                |                     |
|     |                                      | Curso:                 |                                                |                     |
|     |                                      |                        | Buscar Cancelar                                |                     |
|     |                                      |                        | Visualizar Detalhes 🔗 Selecionar Discente      |                     |
| _   |                                      |                        | , visualizar betalles (y, selectorial biscente |                     |
|     |                                      |                        | SELECIONE ABAIXO O DISCENTE (1)                |                     |
|     | Matrícula                            | Aluno                  |                                                | Status              |
| PÓS | -GRADUAÇÃO                           | EM SISTEMAS E COMPUTAÇ | ÃO - NATAL - MESTRADO ACADEMICO                |                     |
|     | 200800000                            | NOME DO DISCENTE       |                                                | EM<br>HOMOLOGAÇÃO 🎯 |
|     |                                      |                        | 1 discente(s) encontrado(s)                    |                     |

Para *Visualizar Detalhes* do discente, clique no ícone 💻. A tela será recarregada da seguinte forma:

|                 |                                                          | INFORME OS CRITÉRIOS DE BUSCA                                                                                                    |                      |  |  |  |
|-----------------|----------------------------------------------------------|----------------------------------------------------------------------------------------------------|----------------------|--|--|--|
|                 | Matrícula:                                               |                                                                                                    |                      |  |  |  |
|                 | CPF:                                                     |                                                                                                    |                      |  |  |  |
|                 | V Nome do Discente: NOME DO DISCENTE                     |                                                                                                    |                      |  |  |  |
|                 |                                                          |                                                                                                    |                      |  |  |  |
|                 | _                                                        | Buscar Cancelar                                                                                                    |                      |  |  |  |
|                 | 🖈 Campos de preenchimento obrigatório.                   |                                                                                                    |                      |  |  |  |
|                 |                                                          |                                                                                                    |                      |  |  |  |
|                 | 🌁: Visualizar Detalhes 🛛 🌍: Selecionar Discente          |                                                                                                    |                      |  |  |  |
|                 |                                                          | SELECIONE ABAIXO O DISCENTE (1)                                                                                                   |                      |  |  |  |
| Matrícula       | Aluno                                                    |                                                                                                    | Status               |  |  |  |
| PUS-GRADUAÇA    | J EM SISTEMAS E CUMPU                                    | IAÇAU - NATAL - DUUTURADU                                                                                                    | EM                   |  |  |  |
| 2008000000      | NOME DO DISCENTE                                         |                                                                                                    | HOMOLOGAÇÃO 🍛        |  |  |  |
|                 | Ano/Mês de Ingresso                                      | : 2008/JAN                                                                                                    |                      |  |  |  |
| Orientador:     |                                                          |                                                                                                    |                      |  |  |  |
|                 |                                                          | Área de Concentração: CIÊNCIA DA COMPUTAÇÃO                                                                                       |                      |  |  |  |
|                 | Área de Concentração                                     | CIÊNCIA DA COMPUTAÇÃO                                                                                                    |                      |  |  |  |
|                 | Área de Concentração<br>CR                               | : CIÊNCIA DA COMPUTAÇÃO<br>: 7.8333                                                                                               |                      |  |  |  |
|                 | Área de Concentração<br>CR<br>CPF: 000.000.000-00        | : CIÊNCIA DA COMPUTAÇÃO<br>: 7.8333<br><b>Tel/Cel:</b> 9999-9999 / 9999-9999                                                      |                      |  |  |  |
| Créditos exigid | Área de Concentração<br>CR<br>CPF: 000.000.000-00<br>os: | : CIÊNCIA DA COMPUTAÇÃO<br>: 7.8333<br><b>Tel/Cel:</b> 9999-9999 / 9999-9999<br>0 <b>Créditos integralizados</b>                  | 24 Pendente 0        |  |  |  |
| Créditos exigid | Área de Concentração<br>CR<br>CPF: 000.000.000-00<br>os: | : CIÊNCIA DA COMPUTAÇÃO<br>: 7.83333<br><b>Tel/Cel:</b> 9999-9999 / 9999-9999<br>0 <mark>Créditos integralizados</mark>           | 24 <b>Pendente</b> 0 |  |  |  |
| Créditos exigid | Área de Concentração<br>CR<br>CPF: 000.000.000-00<br>os: | : CIÊNCIA DA COMPUTAÇÃO<br>: 7.8333<br>Tel/Cel: 9999-9999 / 9999-9999<br>0 Créditos integralizados<br>1 discente(s) encontrado(s) | 24 <b>Pendente</b> 0 |  |  |  |

Clique novamente no ícone 💷 para visualizar a tela normalmente, sem os detalhes do discente.

Para *Selecionar* o discente, clique no ícone 🥯.

A página a seguir será exibida:

| Matrícula: 2                                                                                                    | 200800000                                                       |                                                                              |                                                                   |  |  |
|----------------------------------------------------------------------------------------------------|-----------------------------------------------------------------|------------------------------------------------------------------------------|-------------------------------------------------------------------|--|--|
| Discente: N                                                                                                    | Discente: NOME DO DISCENTE                                      |                                                                              |                                                                   |  |  |
| Programa: P                                                                                                    | Programa: PÓS-GRADUAÇÃO EM SISTEMAS E COMPUTAÇÃO                |                                                                              |                                                                   |  |  |
| Curso: P                                                                                                    | Curso: PÓS-GRADUAÇÃO EM SISTEMAS E COMPUTAÇÃO - MESTRADO        |                                                                              |                                                                   |  |  |
| Status: E                                                                                                    | Status: EM HOMOLOGAÇÃO                                          |                                                                              |                                                                   |  |  |
| Tipo: R                                                                                                    | REGULAR                                                         |                                                                              |                                                                   |  |  |
| -                                                                                                    |                                                                 |                                                                              |                                                                   |  |  |
|                                                                                                    |                                                                 | DADOS                                                                        |                                                                   |  |  |
| Título do Trabalho: Uma<br>confi                                                                                                    | abordagem dirigida por modelo<br>iguração dinâmica de mecanismo | s para desenvolvimento de middlewar<br>os de transmissão de fluxo de dados b | es auto-adaptativos com suporte à<br>aseado em restrições de QoS. |  |  |
| <ul> <li>Resumo: A utilização da tecnologia de middleware em diversos tipos de sistemas, com a finalidade de abstrair detalhes de baixo nível relacionados com a distribuição da lógica da aplicação, é cada vez mais frequente. Dentre diversos sistemas que podem ser beneficiados com a utilização desses componentes, podemos destacar os sistemas distribuídos, onde é necessário viabilizar a comunicação entre componentes de software localizados em diferentes máquinas físicas. Uma importante questão relacionada à comunicação entre componentes distribuídos é o fornecimento de mecanismos para gerenciamento da qualidade de serviço. Este trabalho apresenta uma abordagem de middleware baseado em componentes que provê à aplicação. Outra característica do middleware é a possibilidade de auto-adaptação relacionada ao mecanismo de comunicação utilizado, seja através da atualização dos valores dos seus parâmetros de configuração, ou através da sua substituição por outro mecanismo, caso as restrições de qualidade de serviço especificadas não estejam sendo garantidas. Nesse propósito, é feito o monitoramento do estado da comunicação (aplicações de técnicas do tipo feedback control loop), analisando-se métricas de desempenho relacionadas com jitter, perda de pacotes, etc. O paradigma de Desenvolvimento Dirigido por Modelos está sendo utilizado ao processo de configuração do middleware e as novas configurações relacionadas com o processos de adaptação dinâmica; neste sentido, estamos definido o metamodelo da arquitetura do middleware e descrevendo o modelo associado ao processo de configuração. A aplicação da técnica de middleware e descrevendo o modelo associado ao processo de configuração e para código em linguagem Java, e do modelo de configuração para código XML Schema.</li> </ul> |                                                                 |                                                                              |                                                                   |  |  |
| Data da Defesa: 21/0                                                                                                    | 1/2010                                                          |                                                                              |                                                                   |  |  |
| Processo de Homologação: 21/2                                                                                                    | 010                                                             |                                                                              |                                                                   |  |  |
| Ano-Período de Referência: * 2010                                                                                                    | 0 - 1                                                           |                                                                              |                                                                   |  |  |
| Observação:                                                                                                    |                                                                 |                                                                              |                                                                   |  |  |
|                                                                                                    | << Escolher Outro Discente                                      | Confirme Conclusão de Programa                                               | Cancelar                                                          |  |  |
|                                                                                                    |                                                                 |                                                                              |                                                                   |  |  |
|                                                                                                    | CONFIRME SUA SENHA                                              |                                                                              |                                                                   |  |  |
|                                                                                                    | Senha: 🖈 🚥 🚥                                                    | •••                                                                          |                                                                   |  |  |

\* Campos de preenchimento obrigatório.

Caso deseje voltar à página de busca, clique em *Escolher outro Discente*.

Para confirmar a operação, digite sua *Senha* de acesso ao sistema e clique em *Confirme Conclusão de Programa*.

A seguinte mensagem será exibida:

🎝 • Conclusão de Programa realizado com sucesso para o aluno 2000000 - NOME DO DISCENTE 2010.1

#### **Bom Trabalho!**

## **Manuais Relacionados**

- Trancar Vínculo de Discente com a Pós Graduação
- Retorno Manual de Discente
- Cancelar Vínculo de Discente com a Pós-Graduação
- Cancelar Trancamentos Futuros
- Estornar Operação

### << Voltar - Manuais do SIGAA

Last update: 2016/10/11 suporte:manuals:sigaa:stricto\_sensu:vinculo\_matriculas:vinculo\_com\_a\_pos-graduacao:concluir\_aluno https://docs.info.ufm.br/doku.php?id=suporte:manuals:sigaa:stricto\_sensu:vinculo\_matriculas:vinculo\_com\_a\_pos-graduacao:concluir\_aluno 13:46

From: https://docs.info.ufrn.br/ -

Permanent link: https://docs.info.ufrn.br/doku.php?id=suporte:manuais:sigaa:stricto\_sensu:vinculo\_matriculas:vinculo\_com\_a\_pos-graduacao:concluir\_aluno Last update: 2016/10/11 13:46

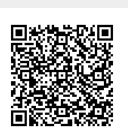